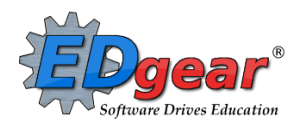

# End of Year Checklist - Elementary Schools 2018-2019

Below is a checklist of procedures associated with closing of a school year for elementary schools. Once each task is completed, please place initials documenting completion.

## 1.\_\_\_\_ Principal Communicate Grades Deadline for Teachers

- Principal communicates deadline for all assignments to be in WebGradeBook via emails, websites, or other means.
- Place reminders by the sign in book, teacher's lounge, etc...

# 2. \_\_\_\_ Check for Missing Grades (COMPLETE MORE THAN ONCE)

Check for missing grading period grades by running the Missing Grades Audit and / or printing a plain paper Cumulative History label (kind of like a mini report card).

## Missing Grades Audit → Go to Grades > Entry > Missing Grades Audit

- Use this report to check for missing grading period grades. This is important because a missing grading period average will result in no final being calculated for the course.
- This report is also good to check for missing semester averages after calculating semester grades.
   Set for "S2" to see students who did not get a semester grade average for a class.

# Cumulative History Label - Go to Grades > Lists > Cumulative History Label

- Set for Grade level. Skip Codes: Select P codes.
   Select Label: Avery 5163 and others as shown below.
- A list of students will appear. Select the students, then click the Print button.
- \*After calculating averages, come back to this report to review any missing semester averages.
- After grades are checked and finalized, use this report to print labels for the cumulative folders.

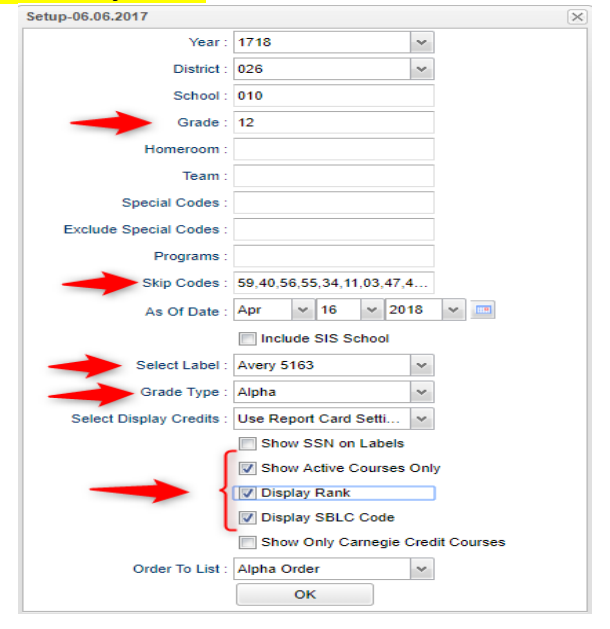

# 3. \_\_\_\_ Incomplete Grade Audit (COMPLETE MORE THAN ONCE) Go to Grades > Lists > Incomplete Grades Audit.

- Check for "I" (incomplete) grades, which are the result of "I" grades given to assignments in WebGradeBook.
- When the teacher updates the "I" assignment to a valid grade, then clicks "Save", the average is updated. This will result in an accurate calculation of the final average.

#### 4. \_\_\_\_ Print Grade Sheets (COMPLETE MORE THAN ONCE)

#### Go to Grades > Lists > Grade Sheets

 Print grade sheets for the teacher to review and sign for accuracy. Fixes and corrections are made as a result of any feedback from the teacher.

# <u>Please Note:</u> Teachers need to print a copy of their Attendance Roll book and Grade book to keep for documentation purposes

- Select classes and "Print".
- Give to teachers asking them to review, indicate any problems, and sign/date.
  - Save this copy for reference if needed in case of problem.
- As a result of the feedback, if needed, update missing grades, resolve any possible issues.

| Setup-01.17.17                       |                                           | ~ |
|--------------------------------------|-------------------------------------------|---|
| Year :                               | 1718                                      | ~ |
| District :                           | 017                                       | ~ |
| School :                             | 010                                       |   |
| Course Grades :                      |                                           |   |
| Student Grade :                      | ,09,10,11                                 |   |
| Periods :                            |                                           |   |
| Grade Display :                      | Both 🗸                                    |   |
| As Of Date :                         | May v 03 v 2018 v 📼                       |   |
|                                      | Show Remote                               |   |
| Course Long Nar                      | ne Options                                |   |
| Display Lor                          | ng Course Names en English 🗸 🗸 : Language |   |
| <ul> <li>Semester To Disp</li> </ul> | olay Scheduled Students                   | _ |
| 4x4 Display :                        | ☐ 1st                                     |   |
| 2x8 Display :                        | ☐ 1st                                     |   |
|                                      | ОК                                        |   |
|                                      |                                           |   |
|                                      |                                           |   |
|                                      |                                           |   |

# 5. \_\_\_\_ Identify Students with Failing Grades for Possible Retention

## Go to Grades > Count > Grade Distribution Report.

- Use the Grade Distribution Report to obtain lists of students that have failed courses for the year.
- Set the report to search for "S1 and S2"; "Nine Weeks Semester 1 and 2 grades", then click on the count of "F" grades on the bottom row of the report.
- These lists are not only handy for determining promotion / retention, but also for new year scheduling or summer school lists.

# 6. \_\_\_\_ Identify Students to be Possibly Retained due to High Absenteeism

The denial of credit is posted to the "Semester" average and is noted with an asterisk (ie... 2f\*). Classes with an "F" average are set to "hide" so that a denial is not posted to classes that are already failed due to academics.

Go to Attendance > Counts > Attendance by Course and History. Set for date range, grade level, counts to search for, skip codes, and a posting of denial to S1 or S2. Setup is shown below.

| Setup - 06.06.2017       |                     |            |                  | ×                   |        |
|--------------------------|---------------------|------------|------------------|---------------------|--------|
| Year :                   | 1718                | ~          |                  |                     |        |
| District :               | 026                 | *          |                  |                     |        |
| School :                 | 017                 |            | Only?            |                     |        |
| From Date :              | Jan 💙 10            | ✓ 2018     | × 📼              |                     |        |
| To Date :                | Apr 🛩 16            | ~ 2018     | ~                |                     |        |
| Grade :                  | 12                  |            |                  |                     |        |
| Full Threshold :         | 10                  | )>=        | ○ = ○ <=         | Set to amount desir | red by |
| Half Threshold :         | 5                   |            | ) = ) <=         | school.             |        |
| Skip Codes :             | .02.58.29.57.23.26  | 21,22,     |                  |                     |        |
| Students :               |                     |            |                  |                     |        |
| Drint Break on h         | lomaroom            |            | Show Half/Eull T | atale in History    |        |
|                          | iomeroom            |            |                  | orals in History    |        |
| Show Remote S            | cheduled Only       |            | Jourses On This  | s Campus Only       |        |
| Active Only              |                     | <b>V</b> 4 | Active Schedule  | s Only              |        |
| Carnegie Credit          | Courses Only        | <b>V</b> I | gnore 'Do Not P  | Post Grade' Courses |        |
| Include :   Addr         | ess 🔘 Signature     | _          |                  |                     |        |
|                          |                     |            |                  |                     |        |
| Sped :   All             | Sped Only ON        | on Sped    |                  |                     |        |
| 🔲 Upda                   | te Manually Posted  | Grades     |                  |                     |        |
| Marking Period : S2      | V Hide <=           | FV         | Hide <=          | -1                  |        |
| Marking Dag              | ed to Dest t : 52   |            |                  |                     |        |
| Marking Pen              | ou to Post . 32     |            |                  |                     |        |
| Remo                     | ove * From Selected | Marking P  | eriod Grades     |                     |        |
| Marking Periods I        | o Remove * :        |            |                  |                     |        |
| Course Long Name Options | ſ <u></u>           |            |                  |                     |        |
| Display Long C           | ourse Names en Er   | nglish     | ✓ : Lang         | uage                |        |
| antaria de las des       |                     | Latters    |                  |                     |        |
|                          |                     | Leuers     |                  | T                   |        |

- When the listing of students comes up, <u>review the results with the administration and CWA</u> <u>Attendance Supervisor</u>.
  - Click the select cell for students / courses to have a denial of credit posted.
  - Floating iGear is available to investigate students.
- Click the "Auto Fail" button to post a fail average to the courses selected (ie... 2f\*).
  - Need a report of these denials? Run the Non-Academic Failure Review. Use this report to obtain a list of students given denial of credit due to attendance.
    - Go to Grades > Lists > Non-Academic Failure Review and set for "Attendance Violations"
    - Review for denials in the S1 or S2 column
  - **Daily Absentee List**: Use this report as an easy way to list students who have missed a large number of whole or half days. Run in *Summary* mode.
  - Go to Attendance > Lists > Daily Absentee List

## 7. \_\_\_\_ Assign SBLC (Retention) Codes

#### Go to Student Master > Loaders > SBLC Code Loader.

- Use the SBLC Code Loader to mark students as "Retained".
- A blank SBLC code means that the student is being promoted.
- These SBLC codes and text print on the final report card and on cumulative history labels.
- To load a SBLC Code to a single student, go to the student's Student Master screen, click in the SBLC field on the right, select a SBLC Code, then click the Save button. A listing of SBLC codes, click here: SBLC Codes

#### 8. \_\_\_\_ Print a List of Retained Students

#### Go to Student Master > Lists > Retained/Promoted List.

• Print a listing of Retained Students for the Principal to review and approve.

#### 9. \_\_\_\_ Print Final Report Cards

<u>Please Note:</u> EdGear will assist schools (during training) with setup for them to use to run Final Report Cards

- Printing Final Report cards is similar to other times in the year with the exception of the following:
- Set Type to "Final Report Card".

Go to Grades > Lists > Report Card.

- Be sure to click the "**Update GPA**" button prior to printing.
- Save report card files as a PDF file (print two copies to keep at school site for documentation purposes: 1. Place in a binder at school site; 2. Place copy in student CUM folder)
- <u>VERY IMPORTANT:</u> SCHOOL MUST VERIFY ALL REPORT CARDS TO MAKE SURE NO GRADES ARE MISSING FOR STUDENTS

# **\*\*PLEASE FOLLOW PAST DISTRIBUTION OF FINAL REPORT CARD PROCEDURES\*\***

| Use the following set | up screen options: |  |
|-----------------------|--------------------|--|
|                       |                    |  |

| Optio   | ns                        |                           |                  |                       |                              |                                                      |             |              |             |
|---------|---------------------------|---------------------------|------------------|-----------------------|------------------------------|------------------------------------------------------|-------------|--------------|-------------|
|         | Type to Print :           | Final Report Card         | *                | Order Courses by :    | Class Period Order           |                                                      |             |              |             |
|         | HS Grading Period :       | 6 ~                       | r                | Elem Grading Period : | 4                            |                                                      |             |              |             |
|         |                           | Show School Name          |                  |                       | Show Grading Scale           |                                                      |             |              |             |
|         |                           | Show Address Line         |                  |                       | Show Comments                |                                                      |             |              |             |
|         |                           | Show Homeroom Teache      | er               |                       | Show Comment Assessement     |                                                      |             |              |             |
|         |                           | Show Counselor            |                  |                       | Show Advisor                 |                                                      |             |              |             |
|         |                           | Show Team                 |                  |                       | Show Current Year EOC Scores |                                                      |             |              |             |
|         |                           | V Highlight Course Lines  |                  |                       | Show All Highest EOC Scores  |                                                      |             |              |             |
|         |                           | Show Active Courses On    | nly              |                       | Show Class Period            |                                                      |             |              |             |
|         |                           | Show F (non-numeric) or   | n policy failure |                       | Vse Long Course Name         |                                                      |             |              |             |
|         |                           | Show Fees                 |                  | Default Language :    | en English 🗸                 | - Non Grades                                         |             |              |             |
|         | Top Margin Spacing :      | ~                         | r                |                       |                              | Display the below items                              |             |              |             |
|         | 4x4 Option :              | Format 1  Format 2        |                  |                       |                              | From : Aug v 09 v 2017 v                             |             |              |             |
|         | SBLC Description :        | 🖲 Single Line 🔵 Multi Lii | ine              |                       |                              | Thru: May v 22 v 2018 v 📼                            |             |              |             |
| Address | =PS Mail Return Address : | Central Office            | loc              |                       |                              | Skip<br>Absence<br>Codes : 01,02,03,04,06,07,10,11,1 |             |              |             |
|         |                           | V Show Guardian Signatur  | re               | Display<br>Label      |                              | Absentee Detail                                      | Absentee Co | urse 📝 Absen | tee Summary |
|         |                           | _                         |                  | Display               |                              | Discipline                                           |             |              |             |
|         |                           | Show Principal Signature  | e                | Label                 |                              | Display GPA Line                                     |             |              |             |
|         |                           | Principal's Message       | Bot              | ttom Message          |                              | Display Current Year Cumm                            | GPA         | ~            |             |
|         |                           |                           |                  |                       |                              | 10 C                                                 |             |              |             |

#### 10. \_\_\_\_ Dropping Students - End of Year

• All drops and gains are done on the first day of the next school year (8/8/2019).

## 11. \_\_\_\_ Grading Period Lock

#### Go to Grades > Loaders > Grading Period Lock

 Grading Periods in WebGradeBook will be LOCKED by the district office on May 23<sup>rd</sup> at the close of business day to preserve the integrity of the assignment records. Once the above steps have been completed and initialed by the person who completed each task, please have your principal sign, scan and email this document to the following address <u>sisteam@ebrschools.org</u> and TBrazier@ebrschools.org

| Principal Name                | Principal Signature |
|-------------------------------|---------------------|
| Counselor Name                | Counselor Signature |
| School Location Name & Number | - Date              |